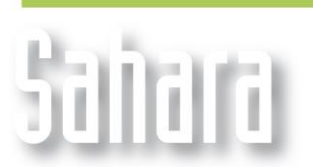

UTILIDADES

Available since version 3.2.290

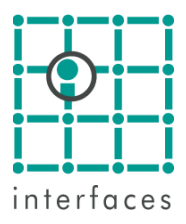

## **Scheduled Importation**

The **Scheduled Tasks** tool allows the user to automatically execute the importation templates with a corresponding frequency and with a specific range of data determined by him.

Every time Sahara is performing the automatic importation, this icon will appear in the system tray of Windows. Note that there will be some windows and tools that will be disabled while the scheduled task is running.

The window can be opened from the main menu by Edit > Configuration > Database Templates > Scheduled Tasks...

| 🚯 Database templates scheduled tasks |        |          |           |            |        |          |   |
|--------------------------------------|--------|----------|-----------|------------|--------|----------|---|
| 3 2 2                                |        |          |           |            |        |          |   |
| Template                             | Status | Schedule | Frequency | Data range | Months | Last run | C |
|                                      |        |          |           |            |        |          |   |
|                                      |        |          |           |            |        |          |   |
|                                      |        |          |           |            |        |          |   |
|                                      |        |          |           |            |        |          |   |
|                                      |        |          |           |            |        |          |   |
|                                      |        |          |           |            |        |          |   |
|                                      |        |          |           |            |        |          |   |
|                                      |        |          |           |            |        |          |   |
|                                      |        |          |           |            |        |          |   |
|                                      |        |          |           |            |        |          |   |
|                                      |        |          |           |            |        |          | _ |
| <                                    |        |          |           |            |        |          | > |

## How to configure a Scheduled Task

A list of database templates will be opened by pressing this button <sup>1</sup>. In case the template is not shown in the list, the user can find the required .dbt file created in Sahara from "**Browse...**". The entire list can also be selected by right-clicking on the chosen template.

| Database template list                                                                                                    |            |
|----------------------------------------------------------------------------------------------------|------------|
| Template selection                                                                                                    |            |
| Estimulaciones: ácido<br>Ensayos<br>Instalaciones: casing<br>Instalaciones: liners<br>Cementaciones                                                                               |            |
| Punzados Instalaciones: packers Instalaciones: pescas Instalaciones: tapones Instalaciones en general Estados Instalaciones INY Niveles Sistema de Extracción Tipos de Producción | Select all |
| Browse Ok                                                                                                    | . Cancel   |

Once the tasks are loaded, the settings such as frequency and data range can be modified by double clicking on the corresponding cells.

| 🕼 Database templates scheduled tasks |        |                    |           |             |        |          |                |     |
|--------------------------------------|--------|--------------------|-----------|-------------|--------|----------|----------------|-----|
| 🛃 🖿 🎇                                |        |                    |           |             |        |          |                |     |
| Template                             | Status | Schedule           | Frequency | Data range  | Months | Last run | Destination    | ^   |
| 🔄 Cap IV                             | Activo | Monthly            | Day 1     | Last run    |        |          | C:\Documents a |     |
| Cementaciones                        | Activo | Weekly             | Monday    | Last run    |        |          | C:\Documents a |     |
| 🔄 Controles                          | Activo | Daily              |           | Last run    |        |          | C:\Documents a |     |
| 🔄 Controles de iny                   | Activo | Daily              |           | Last run    |        |          | C:\Documents a |     |
| Ensayos                              | Activo | Weekly             | Monday    | Last run    |        |          | C:\Documents a | =   |
| 🖣 Estados                            | Activo | Monthly            | Day 1     | All         |        |          | C:\Documents a | -   |
| 🖣 Estimulaciones:                    | Activo | Weekly             | Wednes    | Last run    |        |          | C:\Documents a |     |
| 🔄 Estimulaciones:                    | Activo | Weekly             | Monday    | Last months | 1      |          | C:\Documents a |     |
| 🐴 Instalaciones en                   | Activo | Weekly             | Monday    | Last run    |        |          | C:\Documents a |     |
| 🔄 Instalaciones INY                  | Activo | At project startup |           | Last run    |        |          | C:\Documents a |     |
| 🖣 Instalaciones: c                   | Activo | Weekly             | Monday    | Last run    |        |          | C:\Documents a |     |
| 🖣 Instalaciones: li                  | Activo | Weekly             | Monday    | Last run    |        |          | C:\Documents a |     |
| Instalaciones: p                     | Activo | Weekly             | Tuesday   | Last run    |        |          | C:\Documents a |     |
| instalaciones: p                     | Activo | Weekly             | Monday    | Last run    |        |          | C:\Documents a |     |
| 💁 Instalaciones: t                   | Activo | Weekly             | Monday    | Last run    |        |          | C:\Documents a | -   |
| <                                    | • ··   | •• •••             |           |             |        |          |                | .:: |

## **Tasks configuration**

- Status: defines if the task is active
- Schedule: update frequency
  - o At project startup
  - o Daily
  - o Weekly
  - o Monthly
- Frequency: Moment of update within the period chosen in Schedule
- Data range: temporal range of where the data is update
- Last run: shows when was done the last automatic update

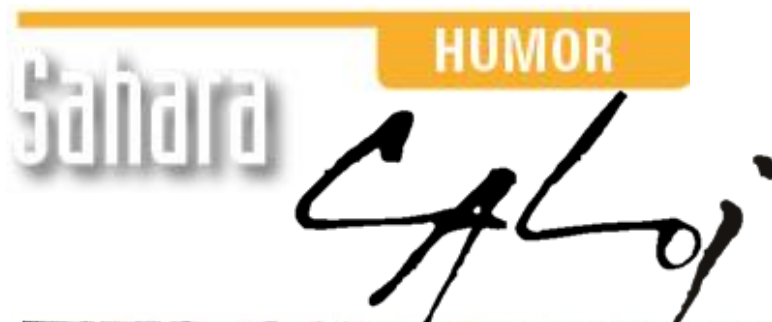

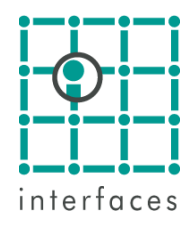

This reproduction is authorized by Caloi

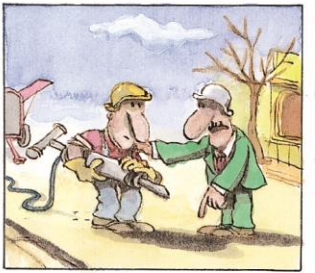

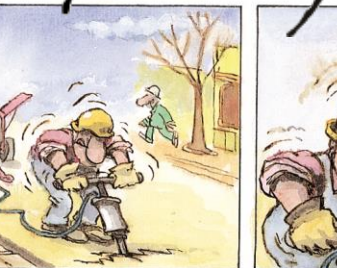

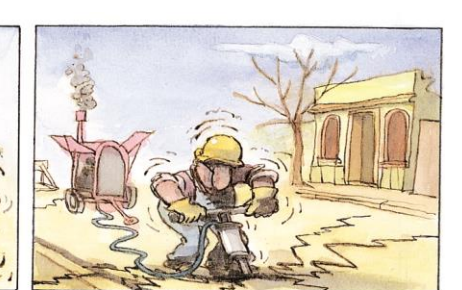

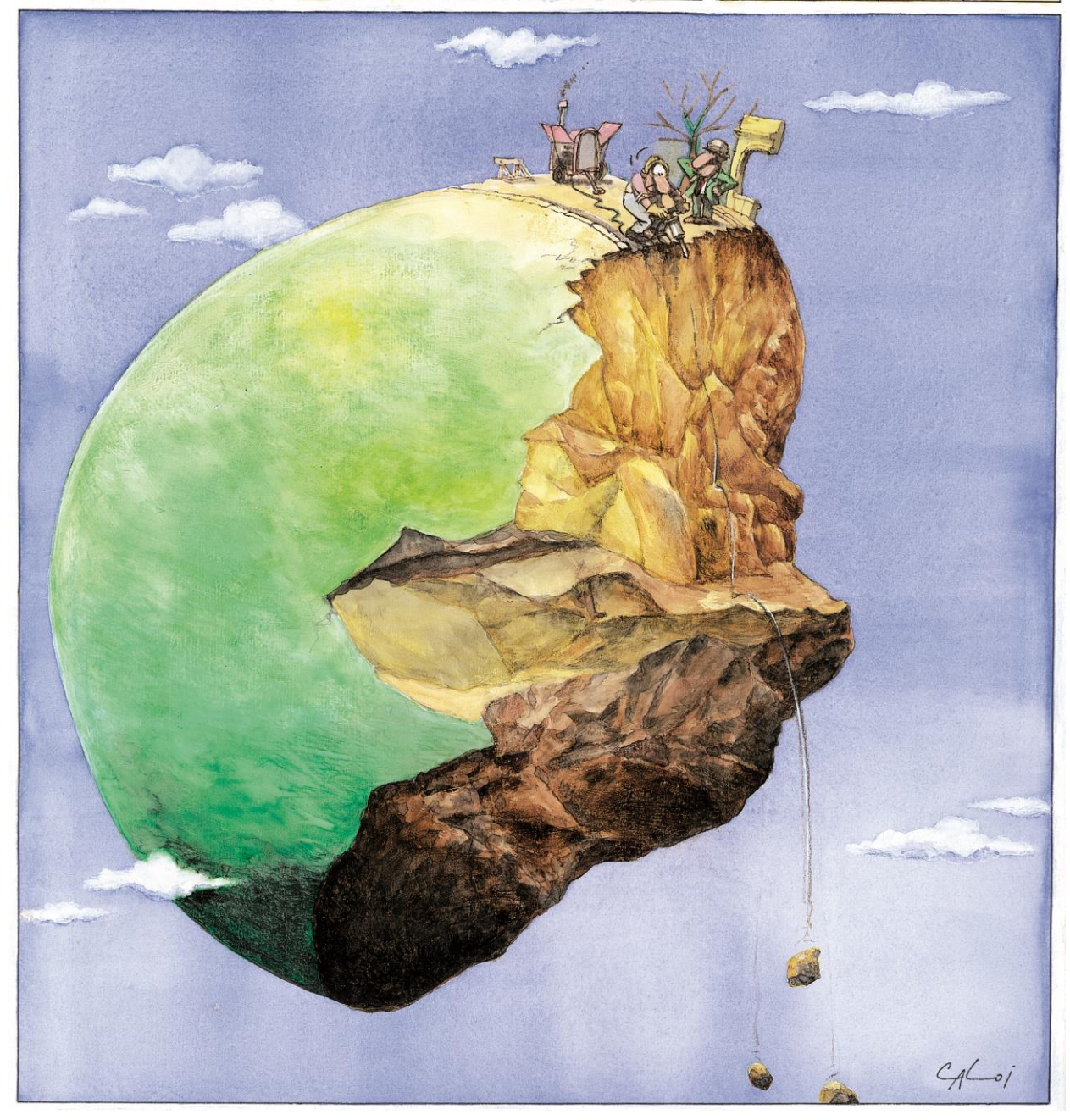

Reproduction forbidden